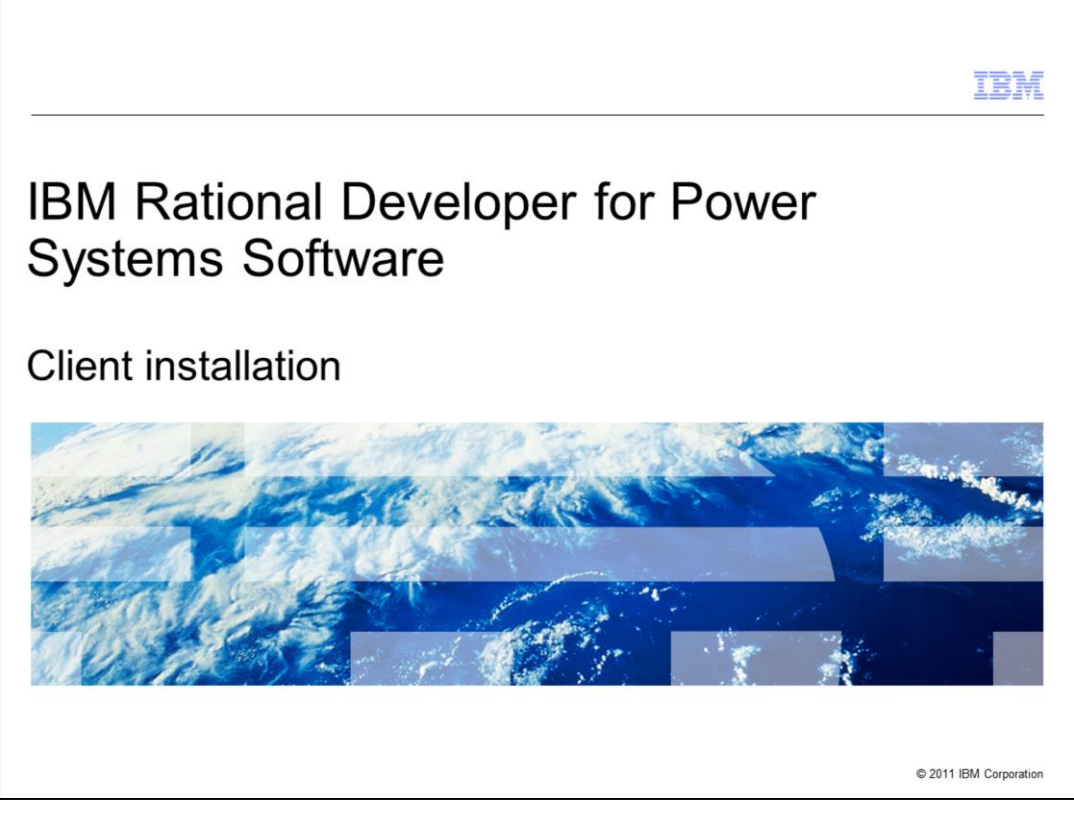

This presentation will describe the steps to install the Rational® Developer for Power Systems Software™ product on your machine.

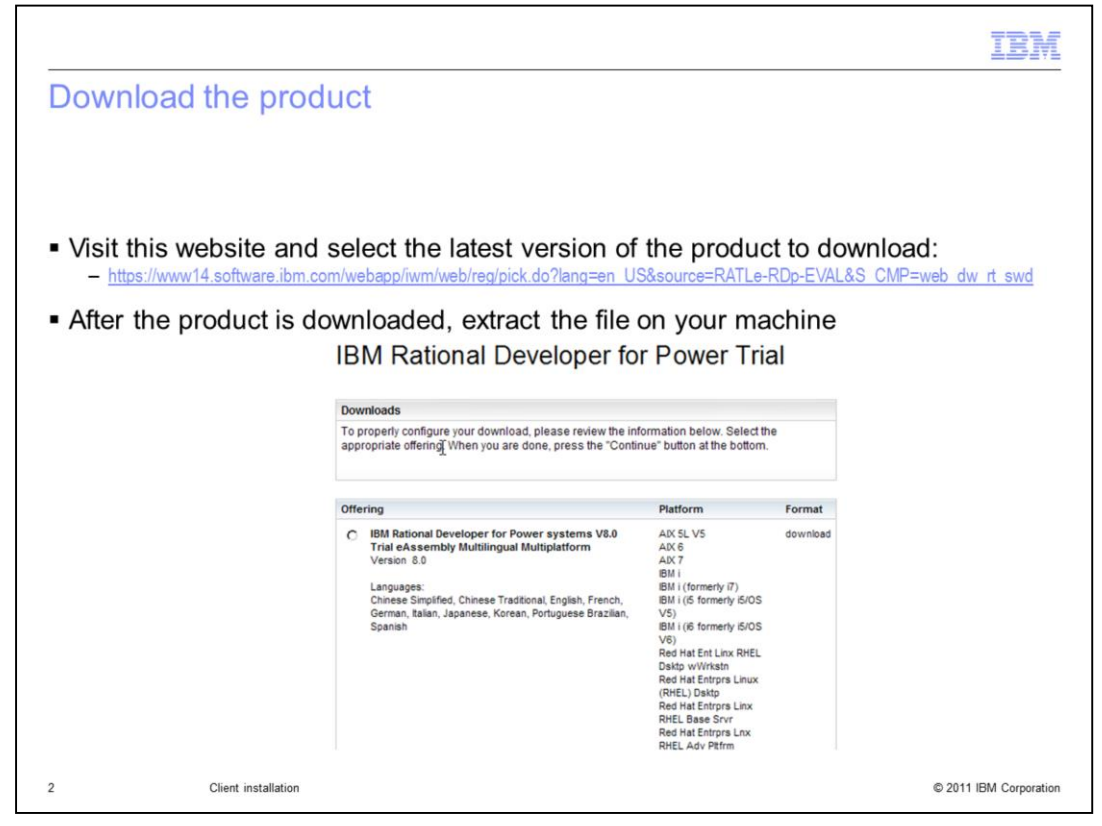

If you do not already have the product, you can visit the website listed in order to download the trial version of the product. The trial version comes with 60-day trial licenses. Once the product is downloaded, you will need to extract the file in order to continue with the next step.

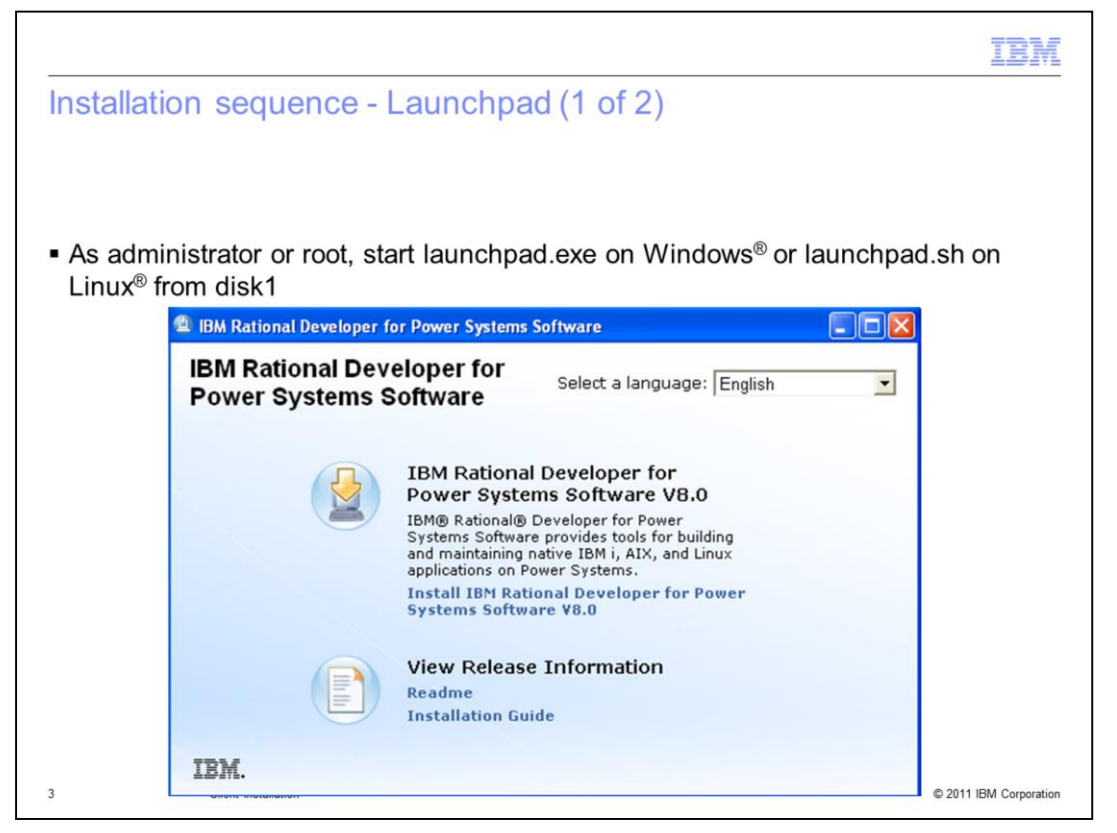

With the product unzipped, you start the launchpad.exe if you are using Windows or the launchpad.sh if you are using Linux. You must be an administrator or root to start the launchpad.

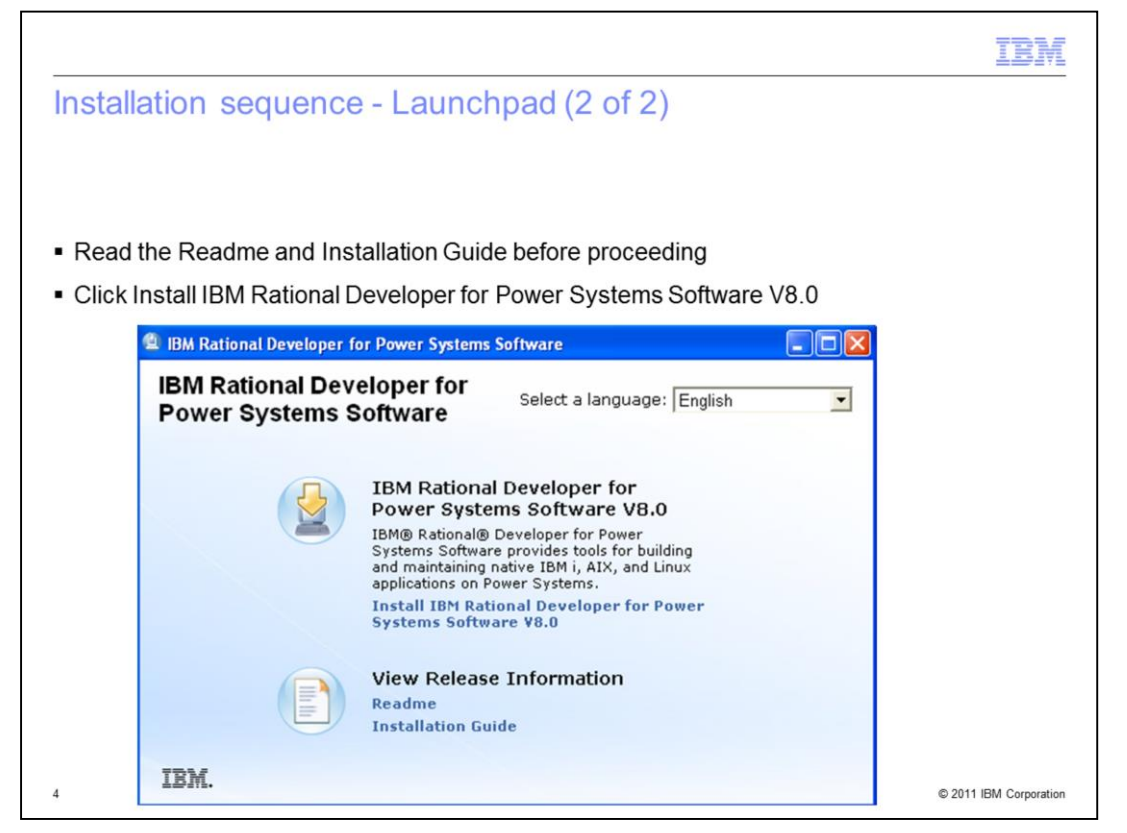

On the launchpad, you can click the links to view the readme and the installation guide. The installation guide describes the prerequisites of the product. When you are ready, click the link for installing the product.

|                                                                                                    |                                  |                       | IBM                    |
|----------------------------------------------------------------------------------------------------|----------------------------------|-----------------------|------------------------|
| Installation sequence - Offering                                                                            |                                  |                       |                        |
|                                                                                                    |                                  |                       |                        |
|                                                                                                    |                                  |                       |                        |
| <ul> <li>IBM Installation Manager starts and lists the pro-</li> </ul>                                      | oduct                            |                       |                        |
| <ul> <li>If Installation Manager is not installed on the<br/>also be installed at the same time.</li> </ul> | e workstation                    | or not at rec         | quired level, it will  |
|                                                                                                    |                                  |                       |                        |
| Install Packages                                                                                            |                                  |                       |                        |
| Select the packages to install.                                                                             |                                  | 2                     |                        |
| Installation Packages                                                                                       | Status                           | Vendor                |                        |
| IBM® Installation Manager      If a Version 1.41                                                            | Will be installed                | IBM                   |                        |
| I IBM® Rational® Developer for Power Systems Software     II, Version 8.0                                   | Will be installed                | IBM                   |                        |
|                                                                                                    |                                  |                       |                        |
|                                                                                                    |                                  |                       |                        |
|                                                                                                    |                                  |                       |                        |
| 4 (                                                                                                    |                                  | •                     |                        |
| Show all versions                                                                                           | Check for Other Versions, F      | Fixes, and Extensions |                        |
| Details                                                                                                    |                                  | Â                     |                        |
| IBM® Installation Manager 1.4.1<br>IBM® Installation Manager More info                                      |                                  |                       |                        |
| <ul> <li>Repository: \wellington\torbid\RDp80\v48-dnv20181814-1318\image\UNZ</li> </ul>                     | IPPED_ESD\disk1\InstallerImage_w | vin32                 |                        |
| (7) (7) (8) (8) (8) (8) (8) (8) (8) (8) (8) (8                                                              | Next > Insta                     | Cancel                |                        |
| 5                                                                                                    |                                  |                       | © 2011 IBM Corporation |

The IBM Installation Manager will then start. It will list the product and will also list the IBM Installation Manager if it is not already installed or not at the required level. Click Next to continue.

|                                                                    |                                                                                                 | IB                                        |
|--------------------------------------------------------------------|-------------------------------------------------------------------------------------------------|-------------------------------------------|
| stallation sequence -                                              | License                                                                                         |                                           |
| oraliation boquolioo                                               |                                                                                                 |                                           |
|                                                                    |                                                                                                 |                                           |
|                                                                    |                                                                                                 |                                           |
|                                                                    |                                                                                                 |                                           |
| icense is shown and must be                                        | accepted to continue with the in                                                                | stallation                                |
|                                                                    |                                                                                                 |                                           |
| Com installadori manager                                           |                                                                                                 |                                           |
| Install Packages                                                   |                                                                                                 |                                           |
| Read the following license agreements                              | carefully.                                                                                      |                                           |
| Install Licenses L                                                 | IMPORTANT: READ CAREFULLY                                                                       |                                           |
| License Agreement                                                  | Two license agreements are presented held                                                       |                                           |
| IBM Rational Developer for Power<br>IBM Rational Developer for Pow | systems Software<br>ver Systems Software                                                        | luation of Programs                       |
| Non-IBM Licenses                                                   | 2. International Program License Agreemer                                                       | it.                                       |
|                                                                    | If Licensee is obtaining the Program for pu<br>use (other than evaluation, testing, trial "tn   | rposes of productive<br>v or buy," or     |
|                                                                    | demonstration): By clicking on the "Accep<br>Licensee accepts the International Program         | t" button below,<br>1 License Agreement,  |
|                                                                    | without modification.                                                                           | -                                         |
|                                                                    | If Licensee is obtaining the Program for the<br>evaluation, testing, trial "try or buy," or der | purpose of nonstration                    |
|                                                                    | (collectively, an "Evaluation"): By clicking o<br>below, Licensee accepts both (i) the Interna  | in the "Accept" button<br>ational License |
|                                                                    | Agreement for Evaluation of Programs (the<br>License"), without modification; and (ii) th       | : "Evaluation<br>e International          |
|                                                                    | Program License Agreement (the "IPLA"), v                                                       | without modification.                     |
|                                                                    | The Evaluation License will apply during th<br>Evaluation                                       | e term of Licensee's 👻                    |
| I accept the terms in the license agr                              | eements                                                                                         | Print All                                 |
| U too not accept the terms in the lice                             | ise agreements                                                                                  |                                           |
| •                                                                  | < Back Next >                                                                                   | Install Cancel                            |
|                                                                    |                                                                                                 |                                           |

The product license will be shown. You will need to accept the terms in order to continue with the installation. Click Next to continue.

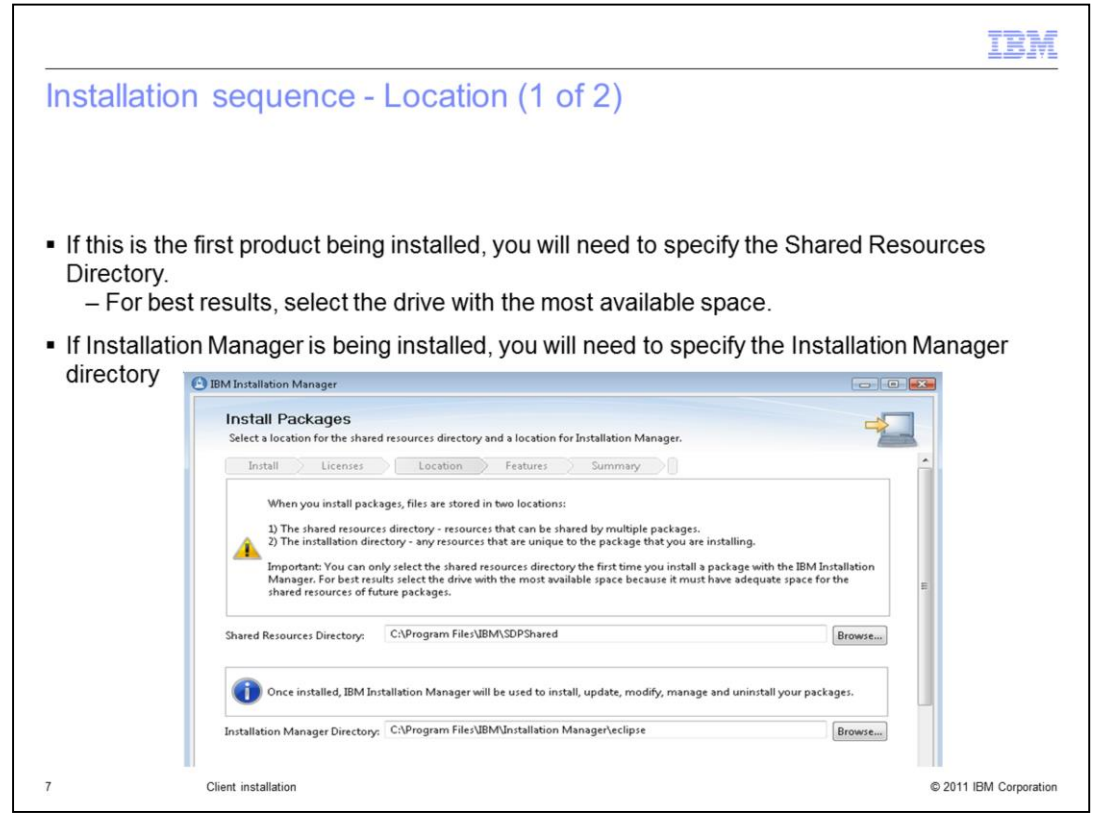

If this is the first installation of a product, you will need to specify the Shared Resources Directory. For best results, select the drive with the most available space because it must have adequate space for the shared resources of future packages. If Installation Manager is being installed, you will need to specify the Installation Manager directory. If this is not the first installation of a product, and if Installation Manager is already installed, this panel is not displayed. Click Next to continue.

|           | IBM                                                                                                    |
|-----------|----------------------------------------------------------------------------------------------------|
| Installat | ion sequence - Location (2 of 2)                                                                                                    |
|           |                                                                                                    |
|           |                                                                                                    |
|           |                                                                                                    |
| Specify t | he Installation Directory for the package group                                                                                                    |
| - lf voi  | he installation Directory for the package group                                                                                                    |
| you v     | vant to have one IDE with multiple products' functionality together                                                                                           |
| ,         | BM Installation Manager                                                                                                    |
|           | Install Packages                                                                                                    |
|           | A package group is a location that contains one or more packages. Some compatible packages can be installed into a common package group, or create a new one. |
|           | Install Licenses Location Features Summary                                                                                                    |
|           | Use the existing package group                                                                                                    |
|           | Package Group Name Installation Directory                                                                                                    |
|           | % IBM Software Delivery Platform C:\Program Files\IBM\SDP                                                                                                    |
|           |                                                                                                    |
|           | Package Group Name: IBM Software Delivery Platform                                                                                                    |
|           | Installation Directory: C:\Program Files\JBM\SDP Browse                                                                                                    |
|           | Details Disk Space Information                                                                                                    |
|           | Shared Resources Directory: C:\Program Files\IBM\SDPShared Volume Available Space                                                                             |
|           | C: 6.82 GB                                                                                                    |
|           |                                                                                                    |
|           |                                                                                                    |
|           |                                                                                                    |
| 1         | O < Back Next > Install Cancel © 2011 IBM Corporation                                                                                                    |

For the product being installed, you need to specify the installation directory for the package group. If you have other products installed, you can specify to use an existing package group if you want to have one IDE with multiple products' functionality together. The installation guide has more information on installing with other products. Click Next to continue.

|                                                                                                    |                             |                        |                    |           |                     | IBM |
|----------------------------------------------------------------------------------------------------|-----------------------------|------------------------|--------------------|-----------|---------------------|-----|
| Installati                                                                                                    | on sequ                     | lence - Lang           | guages             |           |                     |     |
|                                                                                                    |                             |                        |                    |           |                     |     |
|                                                                                                    |                             |                        |                    |           |                     |     |
|                                                                                                    |                             |                        |                    |           |                     |     |
| <ul> <li>Select where a select where select where sel</li></ul> | nich transla<br>sh is alway | ations to install      |                    |           |                     |     |
| Light                                                                                                    | onio aiway                  | Sinotalea              |                    |           |                     |     |
| Θ                                                                                                    | IBM Installation Mar        | nager                  |                    |           |                     |     |
|                                                                                                    | Install Pack                | ages                   |                    |           |                     |     |
|                                                                                                    | Select the transla          | ations to install.     |                    |           | 200                 |     |
|                                                                                                    | Install                     | Licenses Docation      | Features Summ      | ary       |                     |     |
|                                                                                                    | Translations                |                        |                    |           |                     |     |
|                                                                                                    | 💽 English                   | 📰 Brazilian Portuguese | E French           | 🛄 German  | Italian             |     |
|                                                                                                    | [[]] Japanese               | C Korean               | Simplified Chinese | 🛄 Spanish | Traditional Chinese |     |
|                                                                                                    |                             |                        |                    |           |                     |     |
|                                                                                                    |                             |                        |                    |           |                     |     |
|                                                                                                    |                             |                        |                    |           |                     |     |
|                                                                                                    |                             |                        |                    |           |                     |     |
|                                                                                                    |                             |                        |                    |           |                     |     |
|                                                                                                    |                             |                        | ( Paul             | News      |                     |     |
|                                                                                                    | 0                           |                        | < Back             | Next >    | Install Cancel      |     |
|                                                                                                    | 0                           |                        | < Back             | Next >    | Install Cancel      |     |
|                                                                                                    | 0                           |                        | < Back             | Next >    | Install Cancel      |     |

Select which translation to install. English is always installed. Click Next to continue.

|              |                                                                                              | 1                                   | BN |
|--------------|----------------------------------------------------------------------------------------------|-------------------------------------|----|
| nstallation  | sequence - Features                                                                          |                                     |    |
|              |                                                                                              |                                     |    |
|              |                                                                                              |                                     |    |
|              |                                                                                              |                                     |    |
|              |                                                                                              |                                     |    |
| Coloctwhich  | iaaturaa ta inatall                                                                          |                                     |    |
| Select which | reatures to install                                                                          |                                     |    |
| – IBM i Wel  | Services and Java Tools related features                                                     | s, and RIC client integration is no | t  |
| enabled if   | the product is not being installed into an e                                                 | existing package group that alread  | dy |
| has the re   | quired prerequisites                                                                         |                                     |    |
|              | IBM Installation Manager                                                                     |                                     |    |
|              | Install Packages                                                                             |                                     |    |
|              | Select the features to install.                                                              |                                     |    |
|              | Install Licenses Location Features Summary                                                   | <u>*</u>                            |    |
|              | Features                                                                                     | License Key Ty                      |    |
|              | IBM® Installation Manager 1.4.1      IBM® Rational® Developer for Power Systems Software 8.0 |                                     |    |
|              | RPG and COBOL Development Tools for i                                                        | Trial                               |    |
|              | IBM i Web Services and Java Tools                                                            |                                     |    |
|              | Bational Team Concert client integration for IBM i                                           | E                                   |    |
|              | C and C++ Development Tools for ADC                                                          | Trial                               |    |
|              | C and C++ Development Tools for Linux                                                        | Trial                               |    |
|              | COBOL Development Tools for AlX                                                              | Trial                               |    |
|              |                                                                                              |                                     |    |
|              |                                                                                              |                                     |    |
|              |                                                                                              |                                     |    |
|              |                                                                                              |                                     |    |
|              | Expan                                                                                        | d All Collapse All Restore Default  |    |
|              | 🍲 - Selected by Installation Manager because of dependencies                                 |                                     |    |
|              |                                                                                              |                                     |    |
|              | Details                                                                                      |                                     |    |
|              | Details<br>IBM® Installation Manager 1.4.1                                                   | -                                   |    |
|              | Details<br>IBM® Installation Manager 1.4.1                                                   |                                     |    |

In the product, there are several features. You can choose which features to install. When you click a feature, a description of the feature shows in the Details area. For the IBM i Web Services and Java<sup>™</sup> Tools related features, and the RTC client integration feature will not be enabled if the product is not installing into an existing package group that already has the required prerequisites. The installation guide lists which other products provide the specific prerequisites. Click Next to continue.

|                                                                                                    |                                    | IBM                    |
|----------------------------------------------------------------------------------------------------|------------------------------------|------------------------|
| Installation sequence - Installa                                                                              | tion (1 of 2)                      |                        |
|                                                                                                    |                                    |                        |
|                                                                                                    |                                    |                        |
|                                                                                                    |                                    |                        |
| Summary is shown and you can start the                                                                        | e installation                     |                        |
| IBM Installation Manager                                                                                      |                                    |                        |
| Install Deckerson                                                                                             |                                    |                        |
| Review the summary information. Click Back to make change                                                     | es or click Install.               |                        |
| Install Licenses Location Features                                                                            | Summary                            |                        |
| Target Location                                                                                               |                                    |                        |
| Package Group Name: IBM Software Delivery Platform                                                            | í.                                 |                        |
| Installation Directory: C:\Program Files\IBM\SDP<br>Shared Pergurser Directory: C:\Program Files\IBM\SDPShare | -                                  |                        |
| Packages                                                                                                    | eu                                 |                        |
| Packages                                                                                                    |                                    |                        |
| IBM® Installation Manager 1.4.1                                                                               |                                    |                        |
| IBM® Rational® Developer for Power Systems Softw                                                              | rare 8.0                           |                        |
| C and C++ Development Tools for I                                                                             |                                    | -                      |
| Do C and C++ Development Tools for Linux                                                                      |                                    |                        |
| 🕼 COBOL Development Tools for ADC                                                                             |                                    |                        |
| Environment                                                                                                   | Disk Space Information             |                        |
| English                                                                                                    | Total Available Space              |                        |
|                                                                                                    | C: 6.81 GB                         |                        |
|                                                                                                    | Total Download Size: 624.20 MB     |                        |
|                                                                                                    | Total Installation Size: 966.29 MB |                        |
| <ul> <li>Repository Information</li> </ul>                                                                    |                                    | -                      |
|                                                                                                    |                                    |                        |
| w                                                                                                    | K Back Initali                     | Cancel                 |
| 11                                                                                                    |                                    | © 2011 IBM Corporation |

A summary of your selections is displayed before the actual installation occurs. If you want to make any changes, use the Back button. Click Install to continue.

|             |                                                                                                  |                                 | IBM                    |
|-------------|--------------------------------------------------------------------------------------------------|---------------------------------|------------------------|
| Installatio | on sequence - Installation (                                                                     | 2 of 2)                         |                        |
|             |                                                                                                  |                                 |                        |
|             |                                                                                                  |                                 |                        |
|             |                                                                                                  |                                 |                        |
|             | n progress is shown along the better                                                             | of the window                   |                        |
| Installatio |                                                                                                  |                                 |                        |
|             | BM Installation Manager                                                                          |                                 |                        |
|             | Install Packages                                                                                 |                                 |                        |
|             | Review the summary information. Click Back to make changes or click Ir                           | nstall.                         |                        |
|             | Install Licenses Location Features                                                               | Summary                         |                        |
|             | Package Group Name: IBM Software Delivery Platform                                               |                                 |                        |
|             | Installation Directory: C:\Program Files\IBM\SDP                                                 |                                 |                        |
|             | Shared Resources Directory: C:\Program Files\BBM\SDPShared Packages                              |                                 |                        |
|             | Packages                                                                                         |                                 |                        |
|             | IBM® Installation Manager 1.4.1                                                                  |                                 |                        |
|             | IBM® Rational® Developer for Power Systems Software 8.0<br>RPG and COBOL Development Tools for i |                                 |                        |
|             | C and C++ Development Tools for ADC                                                              | E                               |                        |
|             | C and C++ Development Tools for Linux<br>Co COBOL Development Tools for ADX                      |                                 |                        |
|             |                                                                                                  |                                 |                        |
|             | Environment Disk                                                                                 | k Space Information             |                        |
|             | C:                                                                                               | 6.81 GB                         |                        |
|             | Tota                                                                                             | al Download Size: 624.20 MB     |                        |
|             | Tota                                                                                             | al Installation Size: 966.29 MB |                        |
|             | Repository Information                                                                           | -                               |                        |
|             | Installing.: Retrieving files. 71 MB of 96 MB (75%) completed.                                   | Pause Download Cancel           |                        |
|             |                                                                                                  |                                 |                        |
|             | Client installation                                                                              |                                 | © 2011 IBM Corporation |

The progress of the installation is shown at the bottom of the window.

|             |                          |                                                                                                    | IBM                    |
|-------------|--------------------------|----------------------------------------------------------------------------------------------------|------------------------|
| Installatio | on sequenc               | e - Completed                                                                                                    |                        |
|             |                          |                                                                                                    |                        |
| • When the  | installation is co       | mpleted you can view the log file                                                                                                    |                        |
| when the    | IBM Installation Manager |                                                                                                    |                        |
|             | Install Packages         | 42                                                                                                    |                        |
|             |                          | The packages are installed. <u>View Log File</u>                                                                                                    |                        |
|             |                          | The following package was installed:<br>%_ IBM Software Delivery Platform                                                                                                    |                        |
|             |                          | Installation Manager was successfully installed into: C:\Program<br>File/UBMUnstallation Manager\eclipse                                                                                                |                        |
|             |                          | Note: If the packages support rollback, the temporary directory contains<br>rollback files for installed packages. You can delete the files on the <u>Files for</u><br><u>rollback</u> preference page. |                        |
|             | 0                        | Finish                                                                                                    |                        |
| 13          | Client installation      |                                                                                                    | © 2011 IBM Corporation |

When the installation is completed, you can view the log file if you want. Click Finish to complete the installation.

|                                                             |                                                                                                    | IBM                  |
|-------------------------------------------------------------|----------------------------------------------------------------------------------------------------|----------------------|
| Installation                                                | sequence – Start product                                                                                                    |                      |
|                                                             |                                                                                                    |                      |
|                                                             |                                                                                                    |                      |
| <ul> <li>From the Sta<br/>– Programs<br/>Systems</li> </ul> | rt menu, select:<br>> > IBM Software Delivery Platform > IBM Rational Developer for Pow<br>Software V8 0> IBM Rational Developer for Power Systems Software  | er                   |
| <ul> <li>You are prom</li> </ul>                            | inted to specify a workspace to use                                                                                                    |                      |
| rou dro pron                                                |                                                                                                    |                      |
|                                                             | 🕑 Workspace Launcher 📧                                                                                                    |                      |
|                                                             | Select a workspace                                                                                                    |                      |
|                                                             | IBM Rational Developer for Power Systems Software stores your projects in a folder called a workspace.<br>Choose a workspace folder to use for this session. |                      |
|                                                             | Workspace: C\Users\wdscinst\UBM\rationalsdp\workspace  Browse Browse                                                                                         |                      |
|                                                             | Use this as the default and do not ask again OK Cancel                                                                                                    |                      |
|                                                             |                                                                                                    |                      |
|                                                             |                                                                                                    |                      |
|                                                             |                                                                                                    |                      |
| 14                                                          | Client installation ©                                                                                                    | 2011 IBM Corporation |

With the product installed, you use the Start menu item to invoke the product. You are prompted to specify a workspace which is a folder that stores your projects.

| I A A A A A A A A A A A A A A A A A A A                                                                                                    | İM          |
|----------------------------------------------------------------------------------------------------|-------------|
| Trademarks, disclaimer, and copyright information                                                                                                    |             |
|                                                                                                    |             |
| IBM, the IBM logo, ibm.com, Power Systems Software, Power Systems, and Rational are trademarks or registered trademarks of International Business Machines Corp., registered in many jurisdictions worldwide. Other product and service names might be trademarks of IBM or other companies. A current list of other IBM trademarks is available on the web at "Copyright and trademark information" at http://www.ibm.com/legal/copytrade.shtml                                                                                                    |             |
| THE INFORMATION CONTAINED IN THIS PRESENTATION IS PROVIDED FOR INFORMATIONAL PURPOSES ONLY.<br>Windows, and the Windows logo are registered trademarks of Microsoft Corporation in the United States, other countries, or both.                                                                                                    |             |
| Java, and all Java-based trademarks and logos are trademarks of Oracle and/or its affiliates.                                                                                                    |             |
| Other company, product, or service names may be trademarks or service marks of others.                                                                                                    |             |
| THE INFORMATION CONTAINED IN THIS PRESENTATION IS PROVIDED FOR INFORMATIONAL PURPOSES ONLY. WHILE EFFORTS WERE<br>MADE TO VERIFY THE COMPLETENESS AND ACCURACY OF THE INFORMATION CONTAINED IN THIS PRESENTATION, IT IS PROVIDED<br>"AS IS" WITHOUT WARRANTY OF ANY KIND, EXPRESS OR IMPLIED. IN ADDITION, THIS INFORMATION IS BASED ON IBM'S CURRENT<br>PRODUCT PLANS AND STRATEGY, WHICH ARE SUBJECT TO CHANGE BY IBM WITHOUT NOTICE. IBM SHALL NOT BE RESPONSIBLE FOR<br>ANY DAMAGES ARISING OUT OF THE USE OF, OR OTHERWISE RELATED TO, THIS PRESENTATION OR ANY OTHER DOCUMENTATION.<br>NOTHING CONTAINED IN THIS PRESENTATION IS INTENDED TO, NOR SHALL HAVE THE EFFECT OF, CREATING ANY WARRANTIES OR<br>REPRESENTATIONS FROM IBM (OR ITS SUPPLIERS OR LICENSORS), OR ALTERING THE TERMS AND CONDITIONS OF ANY AGREEMENT<br>OR LICENSE GOVERNING THE USE OF IBM PRODUCTS OR SOFTWARE. | E<br>R<br>T |
| © Copyright International Business Machines Corporation 2011. All rights reserved.                                                                                                    |             |
|                                                                                                    |             |
|                                                                                                    |             |
|                                                                                                    |             |

15

© 2011 IBM Corporation